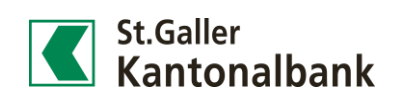

# eVV E-Banking: Tipps & Tricks

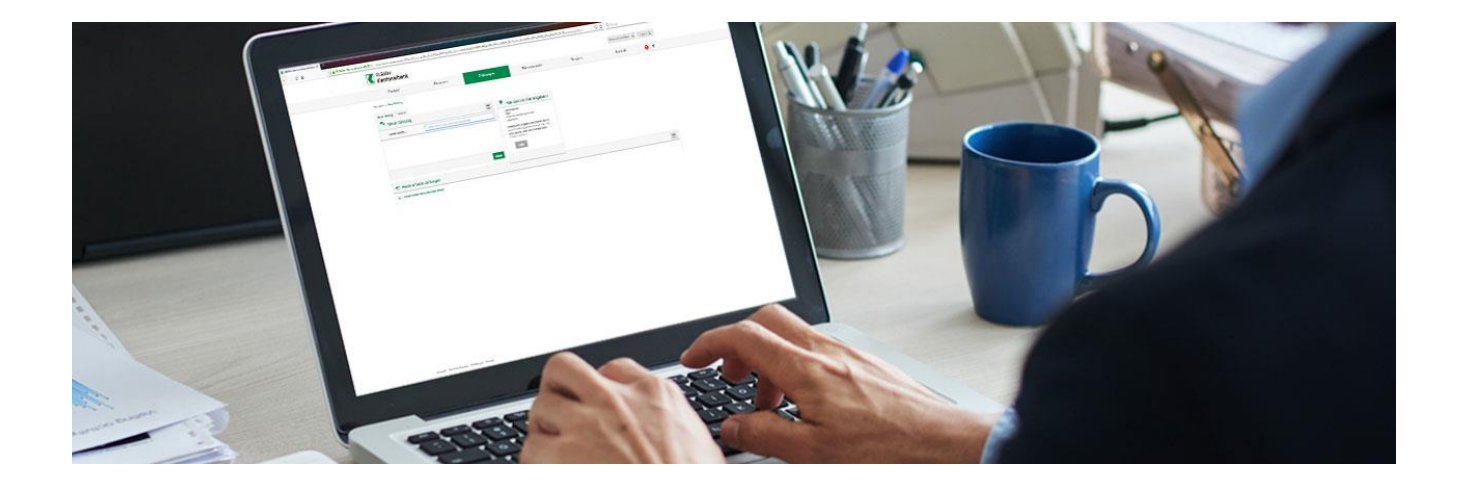

| Performance beim Login verbessern             | Cockpit                     | 2  |
|-----------------------------------------------|-----------------------------|----|
| Einstellungen anpassen                        | Services                    | 3  |
| Börsenauftrag platzieren                      | Börsenhandel                | 4  |
| Portfoliogruppen                              | Finanzen - Portfoliogruppen | 6  |
| Obligationen- und Kreditfälligkeiten anzeigen | Finanzen - Portfoliogruppe  | 7  |
| Konti mit negativem Saldo suchen              | Finanzen - Portfoliogruppe  | 8  |
| Feste Vorschüsse aller Kunden anzeigen        | Finanzen – Portfoliogruppe  | 8  |
| Kontoübertrag verbuchen                       | Zahlungen                   | 9  |
| Bankbelege anfordern                          | Services                    | 10 |
| Benachrichtigung einrichten                   | Services                    | 11 |
| Einzahlungsscheine für einen Kunden bestellen | Services                    | 12 |
| Best-Execution (BEX) einstellen               | Services                    | 13 |
|                                               |                             |    |

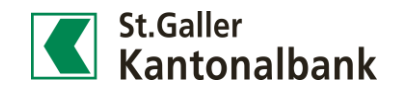

## Performance beim Login verbessern

- Beim ersten Login wird Ihnen die Hauptmaske, das «Cockpit» als erstes auffallen. Das Cockpit kann individuell nach Ihren Bedürfnissen angepasst werden («siehe Punkt 3)»).
- 2) Da die Standard-Ansicht des Cockpits auf Privatkunden ausgelegt ist, macht es für Sie als Vermögensverwalter Sinn, diese einmalig anzupassen. Unter «Services», «Einstellungen» kann dies erledigt werden. Unter «Darstellung» kann die Startseite neu definiert werden. Wir empfehlen Ihnen «Portfoliogruppen» als Einstiegsseite einzurichten.
- 3) Sollten Sie dennoch mit dem Cockpit arbeiten wollen, empfehlen wir Ihnen einzelne, nicht benötigte Übersichten, sogenannte «Widgets», zu löschen. Dazu klicken Sie im Cockpit oben rechts auf «Cockpit bearbeiten». Nun können Widgets hinzugefügt, neu angeordnet oder gelöscht werden.

Um die Ansicht zu speichern, wählen Sie den Menüpunkt «Cockpit Bearbeitung verlassen».

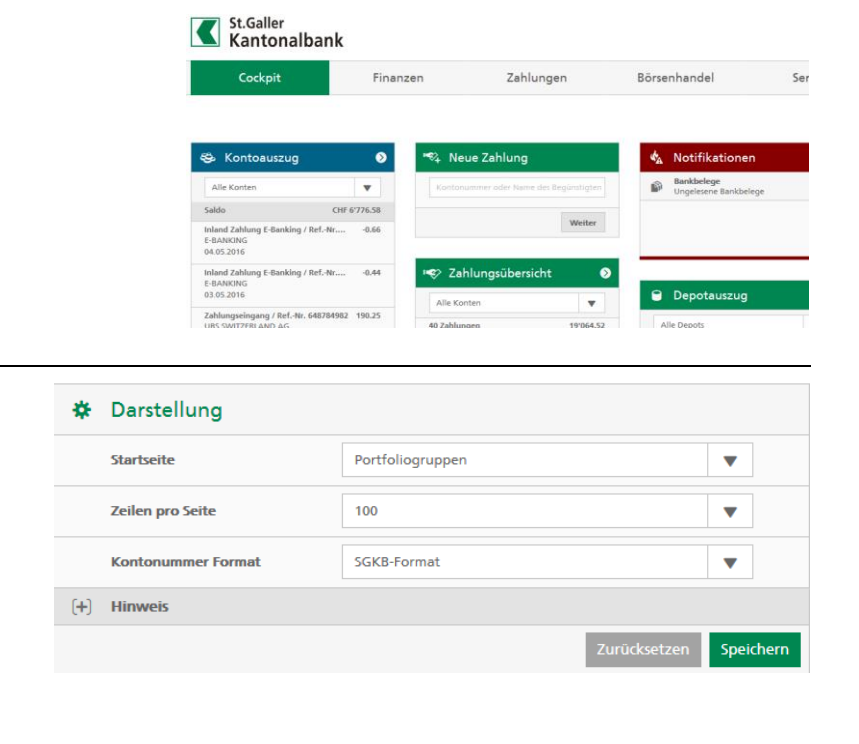

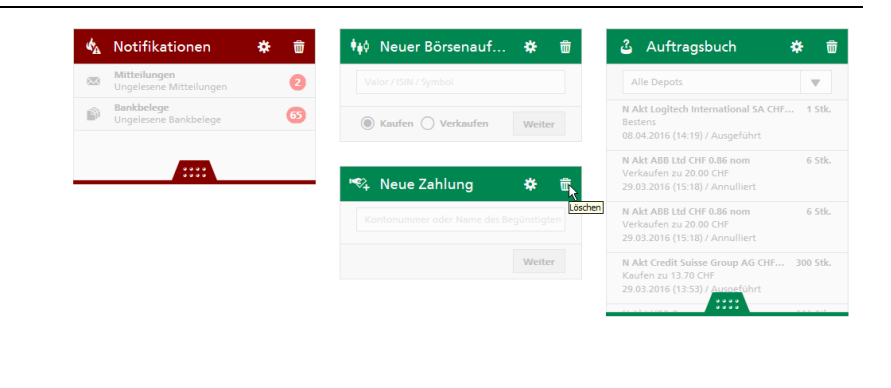

## Cockpit

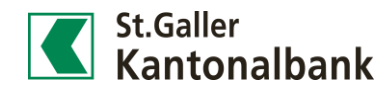

## Einstellungen anpassen

 Unter «Services» befinden sich die «Einstellungen», wo Sie diverse persönliche Anpassungen in Ihrem E-Banking-Vertrag vornehmen können.

## Services Mitteilungen Bankbelege Periodische Bankbelege Benachrichtigungen Bestellungen Datentransfer Finanzassistent SecureSafe Einstellungen

**Services** 

 In der Übersicht «Börsenhandel» kann die Standard Auftragsart ausgewählt (Limitiert / Bestens), sowie die Option für Stop-Aufträge (Loss / Limit) aktiviert werden.
 Zusätzlich können hier sowohl eine Standardgruppe, ein Standarddepot für sämtliche Übersichten, als auch pro Kunde ein Standard Abwicklungskonto definiert

werden (nur für E-Banking gültig).

 Möchten Sie für Depots oder Konti eigene Bezeichnungen zur internen Abgrenzung im E-Banking verwenden, welche der Kunde jedoch nicht auf den Auszügen sehen wird? Dies kann unter «Eigene Bezeichnung» vorgenommen werden.

|   | Börsenhandel             |                                                                                                    |            |
|---|--------------------------|----------------------------------------------------------------------------------------------------|------------|
|   | Standard Portfoliogruppe | Alle                                                                                                    | ▼          |
|   | Standard Depot           | 100010001000 - CHF, Depot 1'389'95                                                                                                    | ▼          |
| A | Standard Auftragsart     | Limitiert<br>Die gewählte Einstellung kommt zur Anwendung wenn ko<br>spezifischen Vorgaben durch das System erfolgen                             | ▼<br>eine  |
|   | Stop Aufträge            | Stop Aufträge erlaubt<br>Durch die Aktivierung 'Stop Aufträge erlaubt' werden die<br>Auftragsarten 'Stop Auftrag' und 'Stop Auftrag limitiert' a | aktiviert. |
|   | Depot                    | Standard Abwicklungskonto                                                                                                    |            |
|   | 6000.1000.1000           | 6000.1000.2000 - EUR, Privatkonto 90                                                                                                    | •          |
|   | 6000.1000.1000           | 6000.1000.2000 - CHF, Depotkonto 9'                                                                                                    | ▼          |

## Eigene Bezeichnung

Bitte wählen Sie eine Bezeichnung für jedes Konto und jedes Depot, um diese einfacher

| Produkt                                  | Bezeichnung          |
|------------------------------------------|----------------------|
| St.Galler Kantonalbank                   |                      |
| CHF 1000.1000.2000<br>Sparkonto          | privates Konto Kunde |
| <b>CHF 1000.1000.2001</b><br>Privatkonto | Wertschriftenkonto   |
| CHF 1000.1000.1002<br>Depot              | Verwaltungsdepot     |
| CHF 1000.1000.1000<br>Depot              | Beratungsdepot       |
|                                          |                      |

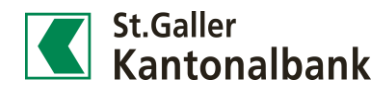

Börsenhandel

Auftragsbuch

Kaufen

Verkaufen

Kauf Sammelauftrag

Verkauf Sammelauftrag

## Börsenauftrag platzieren

- Ein Börsenauftrag kann via «Börsenhandel» als «Kaufen» oder «Verkaufen» gestartet werden. Ein Sammelorder wird nach derselben Logik via Sammelauftrag ausgeführt. Ein Verkauf wird am einfachsten direkt aus dem Depotauszug via Minus-Symbol oder aus einer Valorensuche (Erklärung siehe Folgeseite) gestartet.
- 2) In der nachfolgenden Ansicht kann das entsprechende Wertpapier gesucht werden. Hierbei kann die Suche auf Kundenebene via Portfoliogruppen eingegrenzt werden. Portfoliogruppen werden auf der Folgeseite erläutert.
- 3) Ergibt die Titelsuche kein Resultat, so kann nun über den Button «Titel eröffnen» das Wertpapier neu angelegt werden. Danach wird dieses schnellstmöglich im Kernbankensystem der SGKB eröffnet und im E-Banking zur Verfügung gestellt. Sobald die Titeleröffnung stattgefunden hat, aktualisiert das E-Banking selbständig und leitet Sie zur restlichen Ordereingabe weiter. Diese Funktion ist allerdings nur anwendbar, wenn es sich beim neu zu eröffnenden Titel nicht um eine Neuemission handelt.

| Portfoliogruppe       | Alle         | •      |
|-----------------------|--------------|--------|
| Valor / ISIN / Symbol | 1222171      | ×      |
| Bezeichnung           | Bezeichnung  |        |
| Wertschriftenart      | Alle         | •      |
| Börsenplatz           | Alle         | •      |
|                       | Zurücksetzen | Suchen |

| 5 | ta | rts | ei | te |  |
|---|----|-----|----|----|--|

| Valor / ISIN / Symbol | 3442076        |                    |
|-----------------------|----------------|--------------------|
| Bezeichnung           | Bezeichnung    |                    |
| Wertschriftenart      | Alle           | •                  |
| Börsenplatz           | Alle           | •                  |
|                       | Titel eröffnen | Zurücksetzen Suche |
| Resultate Wertsch     | iftensuche     |                    |

## Börsenhandel

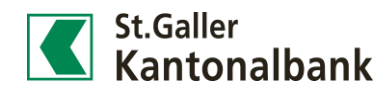

4) In der nächsten Eingabemaske kann der Auftrag spezifiziert und mittels «Kaufen» oder «Verkaufen» an die Börse gesandt werden.

| Portfolio Gruppe   |                                     |                                      |
|--------------------|-------------------------------------|--------------------------------------|
| Bezeichnung        | N-Akt ABB Ltd CHF 0.12 nom          |                                      |
| Börsenplatz        | SWL - CHF / SWISS BLUE CHIP SEGMENT |                                      |
| Auftragsart        | Limitiert 🔻                         |                                      |
| Limite             |                                     | Limite                               |
| Gültig bis         | 31.10.2016                          |                                      |
| Auftragsausführung | Sammelauftrag                       |                                      |
| Depot              | Abwicklungskonto                    | Aktueller Bestand Maximale Anzahl Ak |
| 100010001000       | 1000.1000.1000 - CHF, Depotkonto 🔻  | 6'000 1'093 A                        |
| 100010001000       |                                     |                                      |

5) Unter Börsenhandel «Auftragsbuch» können Sie die aufgegebenen Börsenaufträge nachverfolgen.

Standardmässig werden alle Aufträge aufgeführt. Sie können für sich aber auch eine persönliche Ansicht als Präferenz setzen.

| Alle                    |               | •               | ] |
|-------------------------|---------------|-----------------|---|
| Alle Aufträge           |               | X               |   |
| Filter                  |               |                 |   |
| ✓ Alle Auft<br>Standard | räge          | ,               | ^ |
| Pendente                | Aufträge      |                 |   |
| Ausgefüh                | nrte Aufträge |                 |   |
| Abgewie                 | sene Aufträge |                 |   |
| Gültig bis              | s heute       |                 | ~ |
|                         | Bearbeiten    | Standard setzen | l |

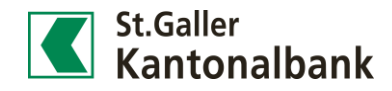

## Portfoliogruppen

## Finanzen - Portfoliogruppen

| 1) Über Finanzen, «Portfoliogrup-                            |                   |                       |                               | Finanzen                 | Zahlur                  |
|--------------------------------------------------------------|-------------------|-----------------------|-------------------------------|--------------------------|-------------------------|
| pen» konnen Sie Ihre Kunden ver-                             |                   |                       | G                             | esamtübersicht           |                         |
| walten.                                                      |                   |                       | K                             | ontoauszug               |                         |
|                                                              |                   |                       | D                             | epotauszug               |                         |
|                                                              |                   |                       | Pe                            | ortfoliogruppen          |                         |
| -<br>2) In diasar Übarsicht könnan Kun                       |                   | Po                    | ortfoliogruppen               |                          |                         |
| den Portfolios und einzelne Posi-                            |                   | Ū                     | Neue Suche                    |                          |                         |
| tionen gesucht werden, um ent-                               |                   | G                     | –) Auswahlkriterien Kunden    |                          |                         |
| sprechende Gruppen zu erstellen                              |                   |                       | Kundenname                    | Kundenname               |                         |
| oder Aufträge zu platzieren.                                 |                   |                       | Kundennummer                  | Kundennummer             |                         |
|                                                              |                   |                       | Ort                           |                          |                         |
| Bestehende Portfoliogruppen                                  |                   |                       | Domizil                       | Alle                     | •                       |
| können via gleichnamiger Lasche                              |                   |                       | Total Cash                    | Von                      | Bis                     |
| oben links aufgerufen werden.                                |                   |                       | Währung                       | Alle                     |                         |
|                                                              |                   | 6                     | +) Auswahlkriterien Portfolio |                          |                         |
|                                                              |                   |                       |                               |                          |                         |
| 3) Im Beispiel suchen wir mittels Ein-                       | $\langle$         | Auswahlkriterien P    | Position                      |                          |                         |
| gabe der Valorennummer Kun-<br>denpositionen, welche ABB Ak- |                   | Valor / ISIN / Symbol | 1222171                       |                          |                         |
|                                                              |                   | Bezeichnung           | Bezeichnung                   |                          |                         |
| tien im Depot halten.                                        |                   | Тур                   | Alle Valorentvi               | en                       |                         |
| Wir empfehlen den Typ «Alle Va-                              |                   |                       |                               |                          |                         |
| lorentypen» nicht zu ändern.                                 |                   | Inklusive Derivate    | Suchkriterie                  | auf Derivate Instrumente | e anwenden              |
| 4) In der nächsten Ansicht werden                            | Portfoliogruppe   | Positionen Kun        | den Zusammenfas               | suna                     |                         |
| die betreffenden Kunden und die                              |                   |                       | . C                           | -                        |                         |
| jeweilige Anzahl ABB Aktien in ei-                           | e s Temp          | orare Portfolic       | Gruppe                        |                          |                         |
| ner temporären Gruppe aufge-                                 |                   |                       |                               |                          |                         |
| führt.                                                       | Inhaber           |                       | мнс                           | Restand Desitie          |                         |
| Hier kann eine statische <sup>1</sup> oder dy-               | Depot             |                       | Wha                           | Destand Positio          | n (A)                   |
| namische <sup>2</sup> Gruppe erstellt wer-                   | 6000.1000.        | 1000                  | CHF                           | 3'000.00 N-Akt A         | BB Ltd CHF 0.12 nom     |
| uen.<br>Im Waitaran kann hiar dirakt ain                     |                   |                       | CHF                           | 2'000 00 N-Akt A         | BB Ltd CHF 0 12 nom     |
| Sammelauftrag gestartet werden                               | 6000.1000.        | 1000                  |                               |                          |                         |
|                                                              |                   |                       |                               |                          |                         |
| 5) Eine Portfoliogruppe kann mit ei-                         | Sammelauftrag Kau | f Sammelauftrag Verka | auf Als dynamische Gru        | ppe speichern Als sta    | tische Gruppe speichern |
| nem beliebigen Namen versehen                                | Name              |                       | Muster                        |                          |                         |
| werden. Zudem kann während                                   |                   |                       |                               |                          |                         |
| der Namensgebung bestimmt                                    | Wāhrun            | 9                     | CHF                           |                          |                         |
| werden, in welcher Währung die                               |                   |                       |                               | Abbre                    | chen Speichern          |
| Gesamtvermogen der Kunden                                    |                   |                       |                               |                          |                         |
| ausgewiesen werden sollen.                                   |                   |                       |                               |                          |                         |

<sup>&</sup>lt;sup>1</sup> statische Gruppen beinhalten immer dieselben Kunden. Es werden keine weiteren Kunden automatisch hinzugefügt oder gelöscht. Wenn Sie Beispielsweise in Ihrem e-banking Vertrag nicht nur Ihre eigenen Kunden sehen, sondern auch die Kunden Ihrer Kollegen, können Sie hier Ihre eigene Gruppe erstellen und nur Ihre Kunden hinzufügen. Bei Eröffnung eines Neukunden muss dieser jedoch von Ihnen manuell in die Gruppe hinzugefügt werden.

<sup>&</sup>lt;sup>2</sup> Bei dynamischen Gruppen werden Kunden, welche bestimmte Kriterien (bspw. ABB Aktien im Depot) neu erfüllen, automatisch hinzugefügt oder bei einem Verkauf aus der Gruppe gelöscht.

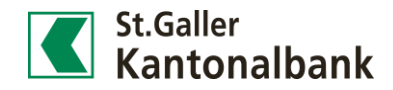

## Obligationen- und Kreditfälligkeiten anzeigen

## Finanzen - Portfoliogruppe

 Unter Portfoliogruppen beim Auswahlkriterium Position können die Details der Obligationen unter «Fälligkeit» eingegeben werden. Im Beispiel sollen sämtliche Positionen mit Fälligkeit bis zum 31.12.2025 angezeigt werden.

Im Feld «Fälligkeit» kann sowohl nach Positionen mit Fälligkeiten **ab** einem bestimmten Datum (Feld «Von Datum») als auch **bis** zu einem bestimmten Zeitpunkt gesucht werden.

 In der folgenden Übersicht werden Kunden mit Positionen im gesuchten Zeitraum aufgeführt.

Kreditfälligkeiten, wie beispielsweise Feste Vorschüsse, werden hier ebenfalls aufgelistet. Nicht aufgeführt werden hingegen Hypotheken und Festzinskredite.

| Forciolograppe        | Alle Portfoliogruppen                          | ▼ |  |  |  |  |
|-----------------------|------------------------------------------------|---|--|--|--|--|
| Valor / ISIN / Symbol | Valor / ISIN / Symbol                          |   |  |  |  |  |
| Bezeichnung           | Bezeichnung                                    |   |  |  |  |  |
| Anlagekategorie       | Alle Valorentypen                              |   |  |  |  |  |
| Inklusive Derivate    | Suchkriterien auf Derivate Instrumente anwende | n |  |  |  |  |
| Risikowährung         | Alle Währungen                                 | • |  |  |  |  |
| Nominalwert           | Von Bis Al                                     | e |  |  |  |  |
| Anzahl                | Von Bis                                        |   |  |  |  |  |
|                       |                                                |   |  |  |  |  |

| Portfoliogruppe  | Positionen | Kunden   | Zusar | nmenfassun | g                                                       |                                 |        |                      |
|------------------|------------|----------|-------|------------|---------------------------------------------------------|---------------------------------|--------|----------------------|
| Tempo            | oräre Port | folio Gr | uppe  |            |                                                         |                                 |        |                      |
|                  |            |          |       |            |                                                         |                                 |        |                      |
| Inhaber<br>Depot |            |          | WHG   | Bestand    | Position (A)                                            | Valor 🔺<br>ISIN                 | Symbol | Fällig per<br>Rating |
|                  |            |          | GBP   | 55'000.00  | 3.25% GLN Coop Rabobank<br>2010-1.11.17 S 2314A Sen A+  | <b>11942856</b><br>XS0554658947 | X65894 | 01.11.2017           |
|                  |            |          | USD   | 200'000.00 | 2% Obl EIB 2010-15.12.17 Sen                            | <b>12002730</b><br>XS0558939269 | X93926 | 15.12.2017           |
|                  |            |          | NOK   | 220'000.00 | 3.25% EMTN NV BNG 2012-<br>20.9.16 Reg-5 5 1022 Sen AAA | <b>13876976</b><br>XS0679929389 | X9293K | 20.09.2016           |

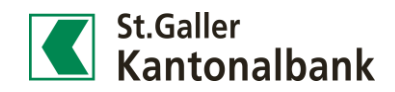

## Konti mit negativem Saldo suchen

## Finanzen - Portfoliogruppe

| 1) Unter Portfoliogruppen beim                                                                                    | [-] Auswahlkriterien Position |                                                |                               |  |
|----------------------------------------------------------------------------------------------------|-------------------------------|------------------------------------------------|-------------------------------|--|
| Auswahlkriterium Position die<br>Anlagekategorie «Liguidität» an-                                                 | Portfoliogruppe               | Alle Portfoliogruppen                          | •                             |  |
| wählen und bei «Betrag» den                                                                                       | Valor / ISIN / Symbol         | Valor / ISIN / Symbol                          |                               |  |
| wert -0.01 einfugen. Das Feld<br>«von» kann leer gelassen wer-                                                    | Bezeichnung                   | Bezeichnung                                    |                               |  |
| den.                                                                                                    | Anlagekategorie               | Anlagekategorie Liquidität                     |                               |  |
|                                                                                                    | Inklusive Derivate            | Suchkriterien auf Derivate Instrumente anwende | èn                            |  |
|                                                                                                    | Risikowährung                 | Alle Währungen                                 | •                             |  |
|                                                                                                    | Nominalwert                   | Von -0.01 Al                                   | le 🔻                          |  |
| <ol> <li>In der folgenden Übersicht wer-<br/>den die betreffenden Positionen<br/>und Kunden angezeigt.</li> </ol> | Inhaber<br>Depot              | WHG Bestand<br>CHF -322.32                     | Position (▲)<br>Privatkonto - |  |
|                                                                                                    |                               | CHF -0.16                                      | Privatkonto -                 |  |
| 3) Sie können diese Suche danach<br>«als dynamische Gruppe spei-                                                  | Dynamische Portfolio          | ogruppe speichern                              |                               |  |
| chern». So finden Sie Ihre Kun-                                                                                   | Bezeichnung                   | Kunden mit Sollpositionen                      | ×                             |  |
| den mit Sollpositionen künftig<br>mit nur wenigen Klicks.                                                         | Währung                       | CHF                                            | •                             |  |
| -                                                                                                    |                               | Abbrechen                                      | Speichern                     |  |

## Feste Vorschüsse aller Kunden anzeigen

## Finanzen – Portfoliogruppe

 Mit Hilfe der Auswahlkriterien auf Basis der Position können auch Feste Vorschüsse angezeigt werden. Dazu kann unter Anlagekategorie «Kreditpositionen» angewählt werden. Die restlichen Felder müssen nicht befüllt werden.

| [-] | Auswahlkriterien Position |                       |   |
|-----|---------------------------|-----------------------|---|
|     | Portfoliogruppe           | Alle Portfoliogruppen | ▼ |
|     | Valor / ISIN / Symbol     | Valor / ISIN / Symbol |   |
|     | Bezeichnung               | Bezeichnung           |   |
|     | Anlagekategorie           | Kreditpositionen      | ▼ |

 In der folgenden Übersicht werden die betreffenden Positionen und Kunden angezeigt.

| Inhaber<br>Depot | WHG | Bestand    | Position (🔺)                                |
|------------------|-----|------------|---------------------------------------------|
|                  | EUR | -200'000   | Fester Vorschuss EUR, 31.03.2019-31.03.2020 |
|                  | EUR | -1'000'000 | Fester Vorschuss EUR, 31.12.2018-31.12.2019 |

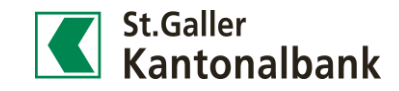

## Kontoübertrag verbuchen

## Zahlungen

1) In der Lasche «Zahlungen» kann ein «Neuer Kontoübertrag» gestartet werden.

| Zahlungen           |  |
|---------------------|--|
| Zahlungsübersicht   |  |
| Neue Zahlung        |  |
| Neuer Kontoübertrag |  |

 Die Auswahl der Belastungs- und Gutschriftskonti kann mittels Gruppe («Portfoliogruppe») eingeschränkt werden.
 Das Datum der Ausführung kann zwar vor-, jedoch nicht rückvalutiert werden.

Es können auch währungsübergreifende Kontoüberträge verbucht werden. Die vereinbarten Margen der Devisengeschäfte sind bei sämtlichen Kunden hinterlegt. Es wird jedoch ein Kontoübertrag und nicht ein Devisengeschäft verbucht. Die Valutabuchung erfolgt somit sofort und nicht mit zweitägiger Verzögerung.

Wir empfehlen Ihnen, bei grösseren Summen, den Auftrag trotzdem telefonisch aufzugeben.

| 🥩 Kontoübertrag       |                       | 3              |  |  |  |  |  |
|-----------------------|-----------------------|----------------|--|--|--|--|--|
| Portfoliogruppe       | Alle                  | •              |  |  |  |  |  |
| Zahlungsdetails       |                       |                |  |  |  |  |  |
| Belastungskonto       | 6000.1000.2000 - CHF, | 🔻              |  |  |  |  |  |
| Gutschriftskonto      | 6000.1000.2001 - CHF, | ····· <b>v</b> |  |  |  |  |  |
| Betrag                | 5'000.00              | CHF            |  |  |  |  |  |
| Zahlungsinstruktionen | Zahlungsinstruktionen |                |  |  |  |  |  |
| Ausführung            | 31.10.2016            |                |  |  |  |  |  |
| Zahlungszweck         | TEST                  |                |  |  |  |  |  |

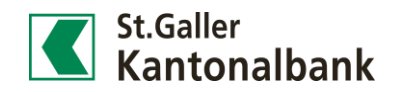

## Bankbelege anfordern

Neuer Bankbeleg

 Unter dem Menüpunkt «Services» können «Bankbelege» angefordert werden.

Ein Bankbeleg kann durch Klick auf «Neuer Bankbeleg» generiert werden.

2) In diesem Beispiel fordern wir einen Vermögensausweis vom 01.01.20XX bis zum 31.12.20XX an.

| Neuer Bankbele  | 9                        |   |
|-----------------|--------------------------|---|
| Bankbeleg       | Vermögensausweis Basis   | X |
| Portfoliogruppe | Bankbeleg                |   |
| Inhaber         | Kontostammblatt          | ^ |
| Produkt         | Manuelle Daueraufträge   |   |
| Umfang          | ✓ Vermögensausweis Basis |   |
|                 | Depotauszug              |   |
|                 | Transaktionsliste        | ~ |

Kontakt

Services

Periodische Bankbelege

Mitteilungen Bankbelege

 Unter «Inhaber» wird der entsprechende Kunde und bei «Produkt» das betreffende Depot ausgewählt. Durch einen Klick auf «Anfordern» wird die Anfrage gestartet.

Nach einem kurzen Moment können Sie den gewünschten Auszug unter «Services», Bankbelege oder via anklicken der roten Zahl unterhalb des «Logout» Buttons aufrufen.

| Neuer Bankbeleg |                              | ≡                   |
|-----------------|------------------------------|---------------------|
| Bankbeleg       | Vermögensausweis Basis       | •                   |
| Portfoliogruppe | Alle                         | •                   |
| Inhaber         | Hans Muster                  | •                   |
| Produkt         | 6000.1000.1000 - Hans Muster | •                   |
| Umfang          | 01.01.20XX                   | 31.12.20XX          |
|                 |                              | Abbrechen Anfordern |

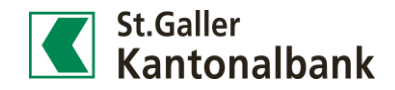

## Benachrichtigung einrichten

- 1) Unter dem Menüpunkt «Services» können «Benachrichtigungen» eingerichtet werden. Es kann eine automatische Meldung generiert werden, sobald beispielsweise ein Börsenauftrag ausgeführt oder ein Zahlungseingang gutgeschrieben wurde. Zudem können für folgende Fälle Benachrichtigungen erfasst werden: Kontobuchungen / -limiten, überfällige Zahlungen, periodische Saldomeldungen, Eingang von Bankbelegen oder Mitteilungen und Statusänderung von Börsenaufträgen.
- In diesem Beispiel wird eine Meldung eingerichtet, sodass automatisch eine SMS versandt wird, wenn ein Geldeingang über CHF 50'000.00 erfolgt.

Unter «Typ» wird die Option «Kontobuchung / Limite» ausgewählt. Im Weiteren werden das betreffende Gutschriftskonto und der zu überwachende Betrag eingegeben.

Die Meldung kann als SMS, wie hier im Beispiel, als E-Mail oder via beide Medien versandt werden.

Weitere Benachrichtigungen können auch für Börsenaufträge nach derselben Logik erfasst werden.

| Services               |   |  |
|------------------------|---|--|
| Mitteilungen           |   |  |
| Bankbelege             |   |  |
| Periodische Bankbelege |   |  |
| Benachrichtigungen     | ¢ |  |
| Bestellungen           |   |  |

## Neue Benachrichtigung

| Name der Benachrichtigung     | Geldeingang                           |       |
|-------------------------------|---------------------------------------|-------|
| Тур                           | Kontobuchung / -Limite                |       |
| Gilt für                      |                                       |       |
| Konto                         | 6000.1000.2000 - CHF, Depotkonto 9' 🔻 |       |
| Obere Saldolimite             |                                       | CHF   |
| Untere Saldolimite            |                                       | CHF   |
| Belastungen grösser / gleich  |                                       | CHF   |
| Gutschriften grösser / gleich | 50'000.00                             | CHF   |
| Detailgrad                    | Ohne persönliche Details (Standard)   |       |
| Übermittlung                  |                                       |       |
| Übermittlung                  | nach Ereigniseintritt                 |       |
| Versand                       |                                       |       |
| Ziel                          | Textnachricht (SMS) an Mobiltelefon   |       |
| Mobiltelefonnummer            | +41791234567                          |       |
| Test Telefonnummer            | Test SMS senden                       |       |
| Gültigkeit                    |                                       |       |
| Gültigkeit                    | Bis auf Widerruf                      |       |
| Status                        | Aktiv 🔻                               |       |
|                               | Abbrechen Spei                        | chern |

### Services

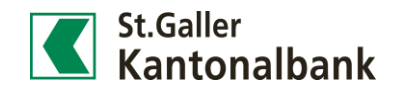

Services

Periodische Bankbelege

Benachrichtigungen

Bestellungen

Mitteilungen

Bankbelege

## Einzahlungsscheine für einen Kunden bestellen

 Unter dem Menüpunkt «Services» können «Bestellungen» an die SGKB gerichtet werden. Unter anderem können Einzahlungsscheine für einen Kunden bestellt werden.

2) In der Übersicht «Einzahlungsscheine» können sowohl rote als auch orange Einzahlungsscheine bestellt werden. Die Details «Betrag», «Einbezahlt von», «Postleizahl / Ort» und der «Zahlungszweck» können, müssen jedoch nicht angegeben werden. Zwingende Angaben sind lediglich das Empfängerkonto und die Anzahl der Einzahlungsscheine. Werden via dieser Maske Einzahlungsscheine bestellt, so werden diese automatisch dem Kunden zugestellt. Wollen Sie die Einzahlungsscheine an eine andere Adresse senden, melden Sie sich bitte via Telefon oder E-Mail bei uns.

| Geschäft               | Roter Einzahlungsschein         | •      |
|------------------------|---------------------------------|--------|
|                        |                                 |        |
| Empfängerkonto         | 6000.6000.2000 - CHF - Normal - | •      |
| Betrag CHF             |                                 |        |
| -                      |                                 |        |
| Einbezahlt von         |                                 |        |
|                        |                                 |        |
|                        |                                 |        |
| Postleitzahl / Ort     |                                 |        |
| Zahlungszweck          |                                 |        |
| 2                      |                                 | ^      |
|                        |                                 | $\sim$ |
|                        |                                 |        |
| Anzahl (Mind. 10 Stk.) | 50                              |        |
|                        |                                 |        |

### **Services**

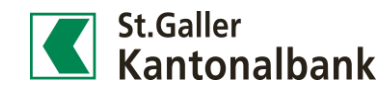

## **Best-Execution (BEX) einstellen**

Standardmässig ist die BEX-Funktion im E-Banking aktiviert. Mit der BEX-Funktion werden Börsenaufträge nach den Ausführungsbestimmungen der SGKB ausgeführt. Die Ausführungsgrundsätze können bei Bedarf <u>hier</u> nachgelesen werden. Bei eingeschalteter BEX-Funktion können im E-Banking keine Börsenhandelsplätze oder Handelswährungen ausgewählt oder abgeändert werden. Das System handelt dann automatisch nach den oben erwähnten Grundsätzen. Wenn die Ausführung bei Börsenaufträgen selbst bestimmt werden soll, dann kann die BEX-Funktion deaktiviert werden. Die Auswahl wird auch für zukünftige Logins gespeichert und kann bei Bedarf jederzeit angepasst werden.

## **BEX** ein

| 2 | Kaufen           |                                            |   | ļ | N-Akt St.Galler Kantonalban |                         |
|---|------------------|--------------------------------------------|---|---|-----------------------------|-------------------------|
|   | Bezeichnung      | N-Akt St.Galler Kantonalbank AG CHF 80 nom | Κ |   | Börsenplatz                 | Automatisch             |
|   | Börsenplatz      | Automatisch                                |   |   | Symbol                      | SGKN                    |
|   | Inhaber          | Alle Inhaber                               |   |   | Wertschriftenart            | Aktien                  |
|   | Portfolio Gruppe | Alle                                       |   |   | ISIN                        | CH0011484067            |
|   | Depot            | •                                          |   |   | Valor                       | 1148406                 |
|   | Abwicklungskonto | •                                          |   |   | Schlusskurs                 | 410.00 CHF (15.09.2021) |
|   | Anzahl           | Stk.                                       |   |   | Schlusseinheit              | 1 Stk.                  |
|   | Auftragsart      | Limitiert 🗸                                |   |   | Kleinste Stk.               | 1 Stk.                  |
|   | Limite           | CHF                                        |   |   | Marktinfor                  | mationen Merkblatt      |
|   | Laufzeit bis     | 18.10.2021                                 | Ľ |   |                             |                         |
|   |                  | Abbrechen Kaufen                           |   |   |                             |                         |

### – Auftragsmaske (Standardeinstellung)

## **BEX** aus

- 1) Services
- 2) Einstellungen
- 3) Börsenhandel
- 4) Auswahl Börsenplatz auf «Manuell» setzen (einmalige Einstellung)
- 5) auf «Übernehmen» klicken, um Auswahl zu speichern.

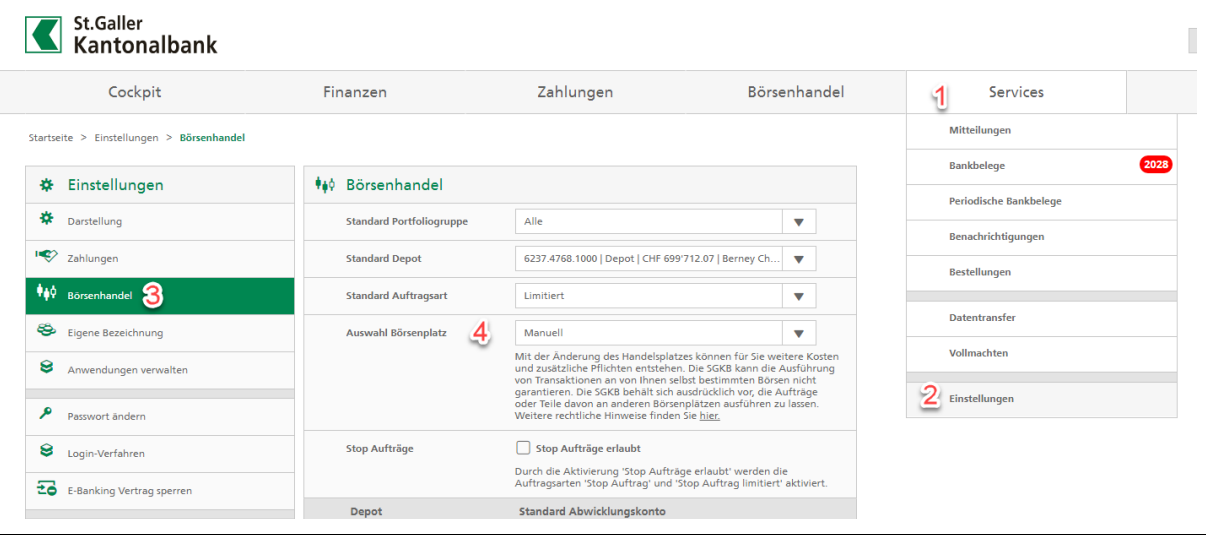